## Configuring the Remote Desktop Connection Speed

Configuring the Remote Desktop speed may or may not work depending on how you are connected to the server. This method is proven on networks where you are wired into the network increasing the speed exponentially from 200kbps to 2-5mbps.

First open your RDC (Remote Desktop Connection

| 퉣 Remote D                                                              | esktop Connection              |     |      | × |
|-------------------------------------------------------------------------|--------------------------------|-----|------|---|
|                                                                         | Remote Desktop<br>Connection   |     |      |   |
| Computer:                                                               | Example: computer.fabrikam.com | •   |      |   |
| User name:                                                              | None specified                 |     |      |   |
| The computer name field is blank. Enter a full remote computer<br>name. |                                |     |      |   |
| Options                                                                 | Conn                           | ect | Help | þ |

Next click the Options in the bottom left corner and it will expand to show tabs and Connection settings.

| 😼 Remote 🛛 | Desktop Connection                                                                                                    |
|------------|----------------------------------------------------------------------------------------------------|
| <b>N</b>   | Remote Desktop<br>Connection                                                                                                    |
| General D  | isplay Local Resources Programs Experience Advanced<br>ings<br>Enter the name of the remote computer.<br>Computer: Example: computer fabrikam.com  User name:<br>The computer name field is blank. Enter a full remote computer<br>name. |
| Connection | n settings<br>Save the current connection settings to an RDP file or open a<br>saved connection.<br>Save Save As Open                                                                                                    |
| Options    | Connect Help                                                                                                    |

Now click on the Experience tab, this tab contains the connection speed the RDC is running at.

| kemote Desktop Connection                                                                                                  |  |  |  |  |
|----------------------------------------------------------------------------------------------------|--|--|--|--|
| Remote Desktop<br>Connection                                                                                               |  |  |  |  |
| General         Display         Local Resources         Programs         Experience         Advanced           Performance |  |  |  |  |
| Low-speed broadband (256 Kbps - 2 Mbps)                                                                                    |  |  |  |  |
| Desktop background Font smoothing                                                                                          |  |  |  |  |
| Desktop composition     Show window contents while dragging     Menu and window animation                                  |  |  |  |  |
| Visual styles  Persistent bitmap caching                                                                                   |  |  |  |  |
| Reconnect if the connection is dropped                                                                                     |  |  |  |  |
| Options     Connect     Help                                                                                               |  |  |  |  |

Note that the speed is set between 256kb - 2 Mbps and the various performance options listed below.

Now click on the speed setting and put it at the highest listed

| 🎭 Remote Desktop Connection 📃 🖃 💌                                                                                                    |  |  |  |
|----------------------------------------------------------------------------------------------------|--|--|--|
| Remote Desktop<br>Connection                                                                                                    |  |  |  |
| General       Display       Local Resources       Programs       Experience       Advanced         Performance       Choose your connection speed to optimize performance.       Image: Choose your connection speed to optimize performance.         Image: Choose your connection speed to optimize performance.       Image: Choose your connection speed to optimize performance.         Image: Choose your connection speed to optimize performance.       Image: Choose your connection speed to optimize performance.         Image: Choose your connection speed to optimize performance.       Image: Choose your connection speed to optimize performance.         Image: Choose your connection speed to optimize performance.       Image: Choose your connection speed to optimize performance.         Image: Choose your connection speed to optimize performance.       Image: Choose your connection speed to optimize performance.         Image: Choose your connection speed to optimize performance.       Image: Choose your connection speed to optimize performance.         Image: Choose your connection your connection your speed to optimize performance.       Image: Choose your speed to optimize performance.         Image: Choose your connection your speed to optimize performance.       Image: Choose your speed to optimize performance.         Image: Choose your speed to optimize performance.       Image: Choose your speed to optimize performance.       Image: Choose your speed to optimize performance.         Image: Choose your speed to optimize performance your speed to optim |  |  |  |
| Reconnect if the connection is dropped                                                                                                    |  |  |  |
| Options     Connect     Help                                                                                                    |  |  |  |

After you selected the highest setting notice that all the performance options are checked.

| Nemote Desktop Connection                                                                  | - • •                   |  |  |  |
|--------------------------------------------------------------------------------------------|-------------------------|--|--|--|
| Remote Desktop<br>Connection                                                               |                         |  |  |  |
| General Display Local Resources Progra                                                     | ms Experience Advanced  |  |  |  |
| Choose your connection speed to<br>LAN (10 Mbps or higher)                                 | o optimize performance. |  |  |  |
| Allow the following:                                                                       |                         |  |  |  |
| <ul> <li>Font smoothing</li> <li>Desktop composition</li> </ul>                            |                         |  |  |  |
| <ul> <li>Show window contents while dragging</li> <li>Menu and window animation</li> </ul> |                         |  |  |  |
| <ul> <li>✓ visual styles</li> <li>✓ Persistent bitmap caching</li> </ul>                   |                         |  |  |  |
| Reconnect if the connection is dropped                                                     |                         |  |  |  |
| Options                                                                                    | Connect Help            |  |  |  |

Now uncheck all of those options or else your speed will still be crippled even when the setting is at a higher speed.

| 💀 Remote Desktop Connection 📃 📼                                                                                                    |                     |  |  |
|----------------------------------------------------------------------------------------------------|---------------------|--|--|
| Remote Desktop<br>Connection                                                                                                    |                     |  |  |
| General Display Local Resources Programs                                                                                                    | Experience Advanced |  |  |
| Performance Choose your connection speed to op LAN (10 Mbps or higher) Allow the following: Desktop background Font smoothing Desktop composition Show window contents while dra Menu and window animation Visual styles Persistent bitmap caching | ngging              |  |  |
| Reconnect if the connection is dropped                                                                                                    |                     |  |  |
| <ul> <li>Options</li> </ul>                                                                                                    | Connect Help        |  |  |

Next hit the Options in the left corner and test your connection .

This page to be reviewed by Tin when he has time